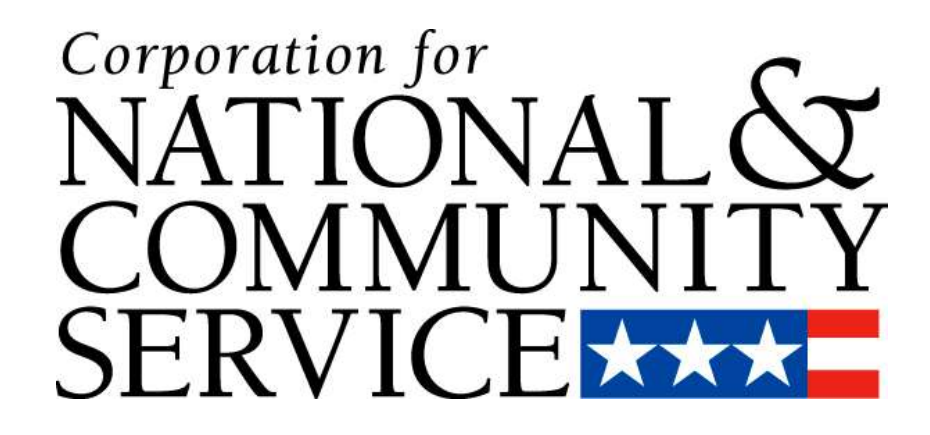

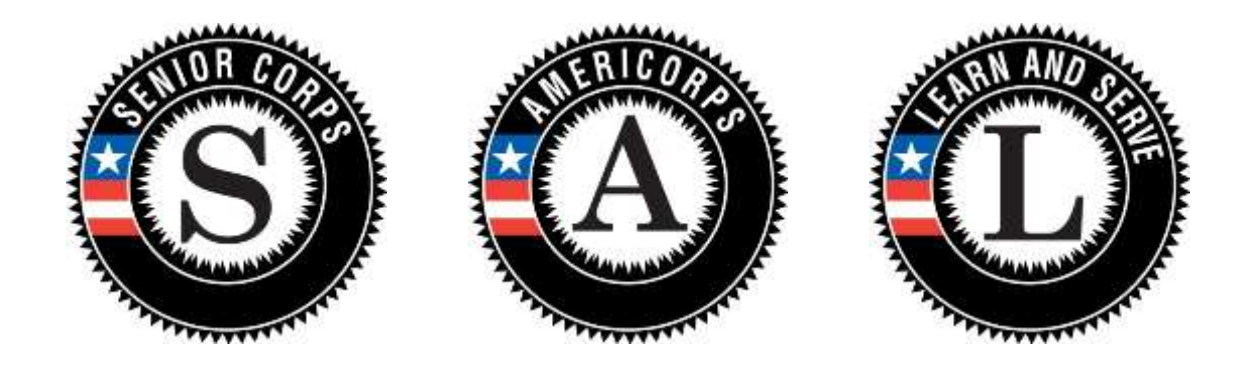

# **Table of Contents**

| 1 Summary |     | mmary                                                            | 2  |
|-----------|-----|------------------------------------------------------------------|----|
| 2         | Ins | tructions                                                        | 2  |
|           | 2.1 | Accessing Cost Share Invoices in eGrants Phase II                | 2  |
|           | 2.2 | Memo on Invoices – Past Due Payments from Prior Agreements       | 8  |
|           | 2.3 | Submitting a Cost Share Payment to CNCS                          | 9  |
|           | 2.4 | Getting Assistance and Reporting Issues with Cost Share Invoices | 12 |
|           |     |                                                                  |    |

### 1 Summary

As of late September 2012, the process of cost share billing is online, and all cost share invoices for projects in eGrants are available for sponsors to view using their eGrants Phase II account. This includes all previously generated invoices, as well as any new invoices for current/future cost share agreements. Paper copy invoices will no longer be mailed to sponsors, and payments can be made to CNCS by check or by using <u>www.pay.gov</u> (preferred method).

## 2 Instructions

#### 2.1 Accessing Cost Share Invoices in eGrants Phase II

In order to access the cost share invoices, you must first have the 'Grantee Administrator' role, or you must have access to the grant information (i.e. either the 'Grantee' or 'Grantee without Budget' role) in conjunction with the 'View Cost Share Invoices' role. *If you do not have the proper roles assigned to your account, contact the Grantee Administrator for your organization to have the roles assigned.* 

- 1. An email notification will be sent to the Authorized Representative for the VISTA cost share project each month when the new invoice is available.
- 2. To access the invoices for current and previous agreements, login to eGrants Phase II.
- 3. From the eGrants homepage click either the 'View All' or the '[#] Awarded' link in the 'View My Grants/Applications' section to view the list of awarded applications.

\*Note: Clicking 'View All' will show all applications, including those that have not been awarded. Cost share invoices can only be accessed through awarded applications.

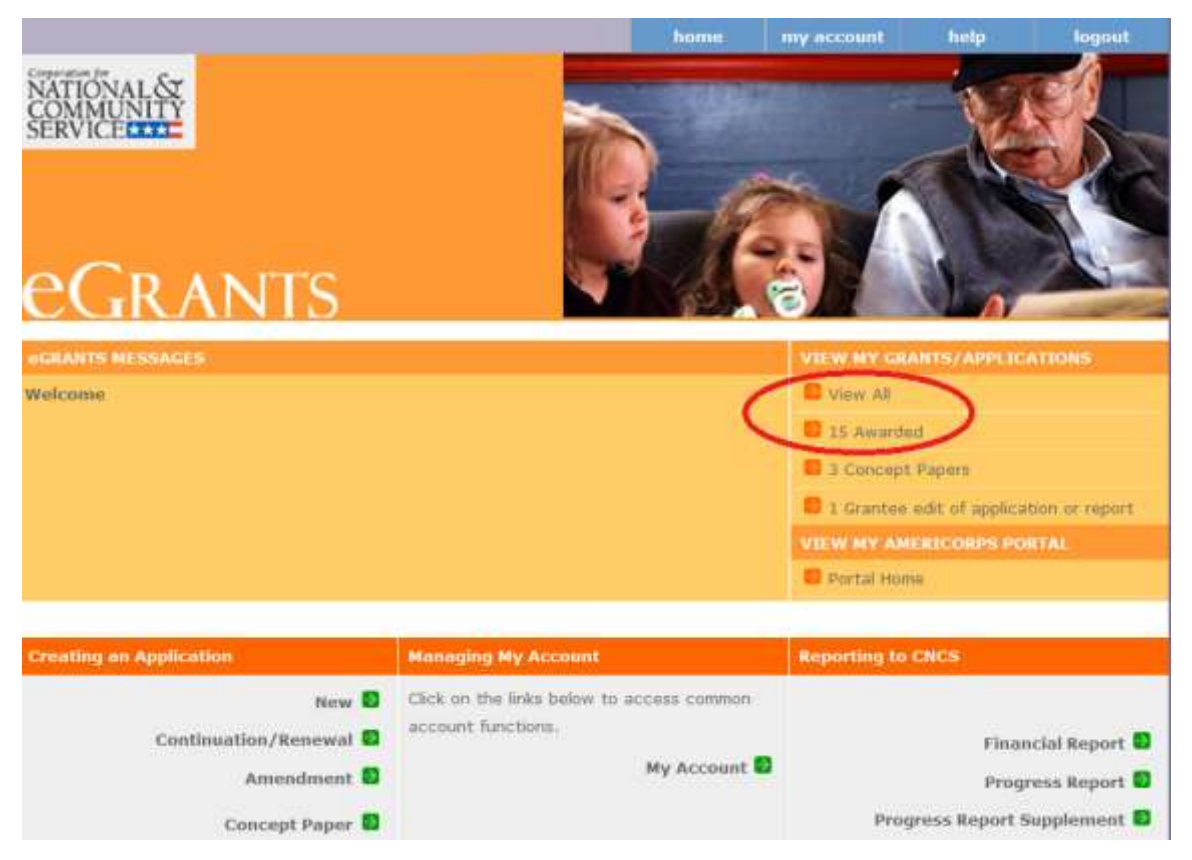

4. To access the cost share invoices for a current agreement, click on the 'view' link next to the most recently awarded application. To access cost share invoices for past agreements, click on the 'view' link next to any past awarded cost share applications. All cost share applications will allow you to access the invoices for the agreement associated with that application.

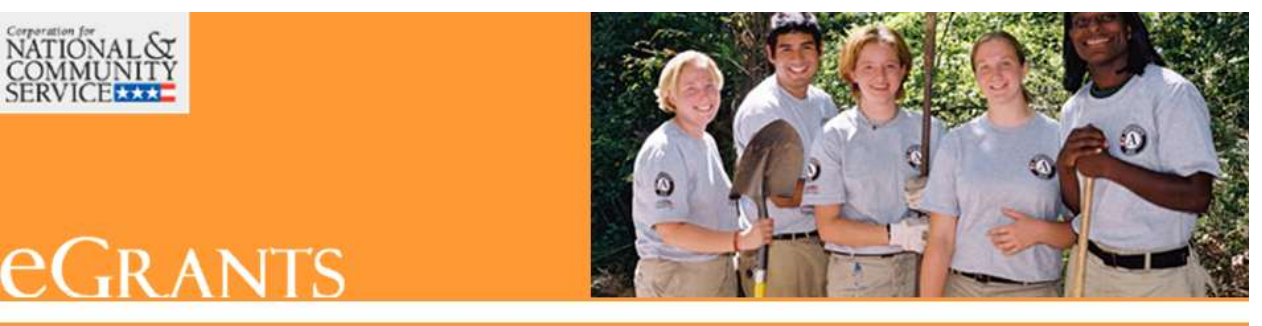

| EXISTING AP | PLICATIONS - fil | tered by Awarded | status.       |         | Welcome                     |
|-------------|------------------|------------------|---------------|---------|-----------------------------|
| Grant #08V5 | SANYI - VIST     | A State          |               |         |                             |
| Amend. #    | App. ID          | App. Type        | Creation Date | Status  |                             |
| 1           | 11VS1339         | Amendment        | 11/10/2011    | Awarded | Select a Report             |
| 0           | 11VS1312         | Continuation     | 08/03/2011    | Awarded | Select a Report 🔹 😡         |
| 3           | 10VS1306         | Amendment        | 06/30/2011    | Awarded | Select a Report             |
| 2           | 10VS1290         | Amendment        | 04/25/2011    | Awarded | Select a Report             |
| 1           | 10VS1244         | Amendment        | 12/09/2010    | Awarded | Select a Report             |
| 0           | 10VS1204         | Continuation     | 07/23/2010    | Awarded | view<br>Select a Report 💎 😡 |
| 2           | 09VS1197         | Amendment        | 06/21/2010    | Awarded | Select a Report 🗸 🕞         |

5. After clicking the 'view' link, the application will open to the Review page. On the left side navigation bar is a new Agreement Info section. This section lists the agreement number associated with that application and also includes a 'View Invoices' link.

\*Note: If the 'View Invoices' link is not available either (1) the application you are viewing is not for a cost share agreement or (2) the proper roles have not been assigned to your account.

| Welcome                                                                                                    | View Amendment Project Application                                                                                                    |
|----------------------------------------------------------------------------------------------------|----------------------------------------------------------------------------------------------------|
| View Amendment                                                                                             | 🖸 back 🛛 next 🔁                                                                                                    |
| Applicant Info                                                                                             | NOFA Information                                                                                                    |
| Application Info                                                                                           | NOFA: AmeriCorps VISTA State FY 2011                                                                                                    |
| Narratives                                                                                                 | Project Application ID #:                                                                                                    |
| Project Plan                                                                                               | Grant ID #:     Due Date: 08/31/2011                                                                                                    |
| Documents                                                                                                  | <ul> <li>Summary: The FY 2011 VISTA NOFA is for projects with start dates of 10/1/2010 -</li> </ul>                                                                                                    |
| Budget Section 1                                                                                           | 9/30/2011. Please contact your Corporation State Office for confirmation if uncertain                                                                                                    |
| Budget Section 2                                                                                           | which NOFA to apply against.                                                                                                    |
| 🔊 Review                                                                                                   |                                                                                                    |
| Authorize and Submit                                                                                       | View/Print your application                                                                                                    |
|                                                                                                    | Please click on any of the following links to view/print a report.                                                                                                    |
| Project Application Info<br>Project Application ID:<br>Grant #:<br>NOFA: AmeriCorps VISTA State<br>FY 2011 | <ul> <li>Application for Federal Assistance: view/print report</li> <li>Budget: view/print report</li> <li>Budget Narrative: view/print report</li> <li>Program Summary Chart: view/print report</li> </ul> |
| Type: Amondmont                                                                                            | Applicant Info: view                                                                                                    |
| Status: Awarded                                                                                            | Applicant/User: Dr. Mathew Johnson                                                                                                    |
| Submitted: 02/23/2012 15:31,                                                                               | Authorized Representative: Johnson, Mathew     Applying Type: Amendment                                                                                                    |
| 251                                                                                                    | Applying: Directly to CNCS                                                                                                    |
| Agroomont Info                                                                                             |                                                                                                    |
| Agreement into                                                                                             | Application Info: view                                                                                                    |
| Agreement#: 11-046-A4                                                                                      | affected by the project:                                                                                                    |
| View Invoices                                                                                              | New York State Capital District Region; Northern Albany, Arbor Hill, Watervliet; Albany County                                                                                                    |
|                                                                                                    | Census tracks 2, 8, 25, 132, 133                                                                                                    |
| Legal Applicant Info                                                                                       | • Project Start and End Dates: 09/11/2011 ~ 09/08/2012                                                                                                    |
|                                                                                                    | Subject to Review by State Executive Order 12372 Process: No                                                                                                    |
|                                                                                                    | Delinquent on any rederal debt? No                                                                                                    |

- 6. Click on the 'View Invoices' link. The new invoice landing page will appear, and on this page:
  - The invoices appear in chronological order starting with the most recent invoice.
  - The 'Amount Due' column lists the total amount due at the time the invoice was generated
  - The 'Past Due' column lists the portion of the total amount due that is considered past due

| COMMUNITY<br>SERVICE                       |             | Click this<br>the terms<br>condition<br>share pay | link to view<br>and<br>s for cost<br>yments |
|--------------------------------------------|-------------|---------------------------------------------------|---------------------------------------------|
| List of Invoices for Agreement # 11-046-A4 | Terms and   | d Conditions                                      | Welcome                                     |
| Invoice Number                             | Amount Due  | Past Due                                          |                                             |
| AT-12-10-53                                | \$28,649.76 | \$20,968.8                                        | View Details                                |
| AT-12-09-51                                | \$21,068.8  | \$13,387.84                                       | View Details                                |
| S AT-12-08-51                              | \$33,467.04 | \$25,786.08                                       | View Details                                |
| D AT-12-07-51                              | \$25,786.08 | \$18,105.12                                       | View Details                                |
| AT-12-06-50                                | \$18,105.12 | \$6,583.68                                        | View Details                                |
| O AT-12-05-50                              | \$35,143.44 | \$28,559.76                                       | View Details                                |
| AT-12-04-50                                | \$28,559.76 | \$21,732.24                                       | View Details                                |
| 3 AT-12-03-49                              | \$21,732.24 | \$14,904.72                                       | View Details                                |
| O AT-12-02-49                              | \$18,714.72 | \$11,490.96                                       | View Details                                |
| AT-12-01-49                                | \$11,490.96 | \$3,810                                           | View Details                                |
| AT-11-12-48                                | \$3,810     |                                                   | View Details                                |

7. Click the invoice number to open/view the cost share invoice (as PDF).

| egrants                                    |             |                           |              |  |
|--------------------------------------------|-------------|---------------------------|--------------|--|
| List of Invoices for Agreement # 11-046-A4 | Terms an    | d Conditions              | Welcome      |  |
| Invoice Number                             | Amount Due  | Past Due                  |              |  |
| AT-12-10-53                                | \$28,649.76 | \$20,968.8                | View Details |  |
| D AT-12-09-51                              | \$21,068.8  | \$13,387.84               | View Details |  |
| AT-12-08-51                                | \$33,467.04 | \$25,786.08               | View Details |  |
| D AT-12-07-51                              | \$25,786.08 | \$18,105.12               | View Details |  |
| AT-12-06-50                                | \$18,105.12 | \$6,583.68                | View Details |  |
| AT-12-05-50                                | \$35,143.44 | \$28,559.76               | View Details |  |
| MT-12-04-50                                | \$28,559.76 | \$21,732.24               | View Details |  |
| AT-12-03-49                                | \$21,732.24 | <mark>\$</mark> 14,904.72 | View Details |  |
| Ø AT-12-02-49                              | \$18,714.72 | \$11,490.96               | View Details |  |
| AT-12-01-49                                | \$11,490.96 | \$3,810                   | View Details |  |
| D AT-11-12-48                              | \$3,810     |                           | View Details |  |

8. Click the 'View Details' link to view details regarding payments received for that invoice as well as details regarding prior period adjustments applied to the invoice (changes that were made to your cost share members that resulted in a change to the amount due).

| eGrants                                    |             |              |              |  |
|--------------------------------------------|-------------|--------------|--------------|--|
| List of Invoices for Agreement # 11-046-A4 | Terms an    | d Conditions | Welcome      |  |
| Involce Number                             | Amount Due  | Past Due     |              |  |
| AT-12-10-53                                | \$28,649.76 | \$20,968.    | View Details |  |
| AT-12-09-51                                | \$21,068.8  | \$13,387.84  | View Details |  |
| AT-12-08-51                                | \$33,467.04 | \$25,786.08  | View Details |  |
| AT-12-07-51                                | \$25,786.08 | \$18,105.12  | View Details |  |
| AT-12-86-50                                | \$18,105.12 | \$5,583.68   | View Details |  |
| AT-12-05-50                                | \$35,143,44 | \$28,559,76  | View Details |  |
| AT-12-04-50                                | \$28,559.76 | \$21,732.24  | View Details |  |
| AT-12-03-49                                | \$21,732.24 | \$14,004.72  | View Details |  |
| AT-12-02-49                                | \$18,714,72 | \$11,490.96  | View Details |  |
| AT-12-01-49                                | \$11,490,96 | \$3,810      | View Details |  |
| AT-11-12-48                                | \$3,810     |              | New Details  |  |

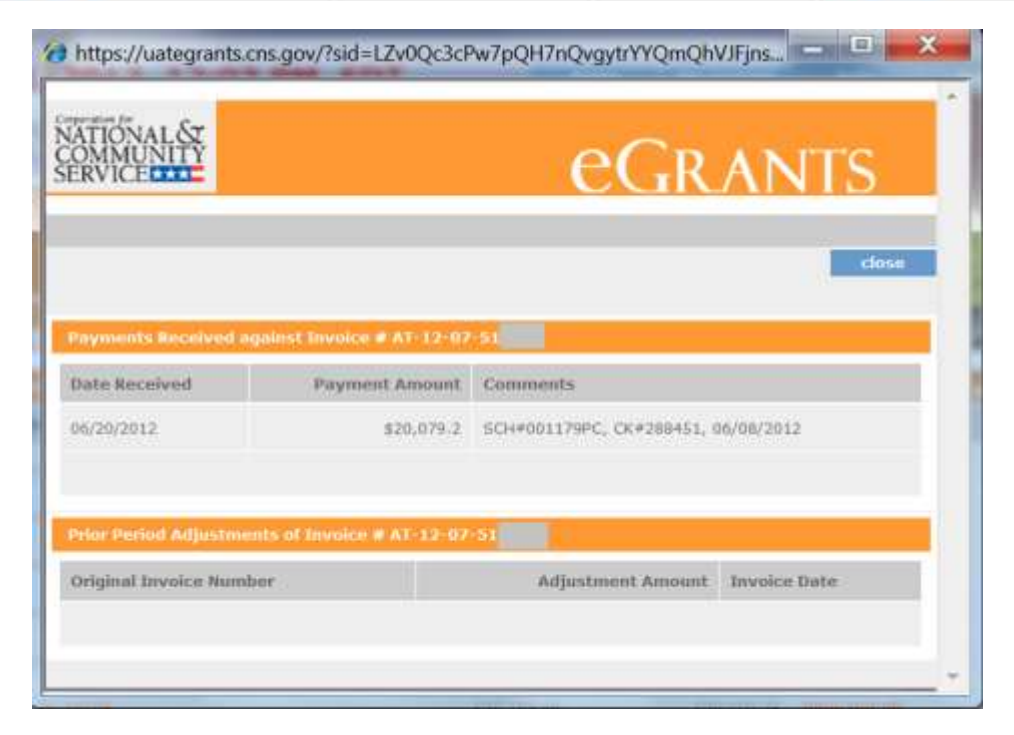

#### 2.2 Memo on Invoices – Past Due Payments from Prior Agreements

On the current cost share invoices there is section which lists any outstanding balance due to CNCS from a prior cost share agreement. This memo appears at the bottom of the invoices for the sponsor's current agreement; however the outstanding balance is not added to the total amount due for the current agreement. This memo is meant to inform the sponsor of any outstanding balance that is owed from previous agreements. The sponsor will also continue to receive an invoice for the previous agreements with balances owed until the amount has been paid to CNCS. Question – will payments received be applied to previous invoices due first and then to the current agreement? That would be good to add.

| Point of Contact<br>Street Address<br>City, ST ZIP plus 4<br>SUMMARY<br>Prior Balance Start 9<br>SUMMARY<br>Prior Balance Start 9<br>Prior Balance Start 9<br>Prior Period Adjustments Start 9<br>Balance Oue Start 9<br>Det ALS<br>Payments Received Start 9<br>Balance Oue Start 9<br>Det ALS<br>Payments Received Start 9<br>Subsistence Start 9<br>Subsistence Start 9<br>Subsistence Start 9<br>Subsistence Start 9<br>Subsistence Start 9<br>Prior Period Adjustments Start 9<br>Subsistence Start 9<br>Prior Period Adjustments Start 9<br>Subsistence Start 9<br>Prior Period Adjustments Start 9<br>Subsistence Start 9<br>Prior Period Adjustments Start 9<br>Subsistence Start 9<br>Subsistence Start 9<br>Subsistence Start 9<br>Subsistence Start 9<br>Subsistence Start 9<br>Prior Period Adjustments Start 9<br>Subsistence Start 9<br>Subsistence                                                                                                    | Organization Name           | 0                           |                             |                            | Invoice Date                                                                                                    | 07/31/2012                            |
|----------------------------------------------------------------------------------------------------|-----------------------------|-----------------------------|-----------------------------|----------------------------|----------------------------------------------------------------------------------------------------|---------------------------------------|
| Street Address<br>City, ST Zip plus 4<br>worke Period: 09/11/2012-07/14/2012<br>Agreement Number: 11-046-<br>Agreement Period: 09/11/2011-09/22/2012<br>SUMMARY<br>Prior Balance S5479.32<br>Payments Received S0.00<br>Current Charges S1.826.44<br>Prior Period Adjustments S0.000 Balance Oue S7.005.76<br>Total Cost Invicoid To Date: 520.000.84 vs. Total Agreement Anourt: 523.388.00<br>DETALS<br>Payments Received: S0.00<br>Project Number Name Days Subsistence*<br>07VS<br>Current Charges: 28.000<br>Project Number Name Days Subsistence*<br>07VS<br>Sub Total Cost Invicoid To Date: 520.000.84 vs. Total Agreement Anourt: 523.388.00<br>Project Number Name Days Subsistence*<br>07VS<br>Current Charges: 28.000<br>Prior Period Adjustments<br>Sub Total Cost Invicoid To Date: 520.20<br>Prior Period Adjustments<br>Sub Total Cost Invicoid To Date: 520.20<br>Prior Period Adjustments<br>Sub Total Cost Invicoid To Date: 520.20<br>Prior Period Adjustments<br>Sub Total Cost Invicoid To Date: 520.20<br>Prior Agreements<br>Prior Period Adjustments<br>Sub Total Cost Invicoid To Date: 520.20<br>Prior Agreements<br>Prior Period Adjustments<br>Sub Total Cost Invicoid To Date: 520.20<br>Prior Agreements<br>Prior Period Adjustments<br>Prior Period Adjustments<br>Sub Total Cost Invicoid To Date: 520.20<br>Prior Agreements Minimic Agreement Total Prior Agreements<br>Prior Period Adjustments<br>Prior Period Adjustments<br>Prior Period Adjustments<br>Prior Period Adjustments<br>Prior Period Adjustments<br>Prior Period Adjustments<br>Prior Period Adjustments<br>Prior Period Adjustments<br>Prior Period Adjustments<br>Prior Period Adjustments<br>Prior Period Adjustments<br>Prior Period Adjustments Program Office regarding any questions you might hove concerning the members shown for missing), pay rates and of the number of days Date<br>Prior Period Part In Mittorian Program Office regarding any Questions you might hove concerning the members shown for missing), pay rates and of the number of days Date<br>Corporation for National & Community Service<br>1201 New York Avenue, N.W.<br>Due Date: Disout22                                                                                                    | Point of Contact            |                             |                             |                            | Invoice Number                                                                                                    | PC-12-10                              |
| City, ST Zip plus 4 Agreement Namber: 11-046-<br>Agreement Period: 09/11/2011-09/22/2012 SUMMARY Prior Balance \$55,479.32 Payments Received \$50.00 Current Charges \$1,826.44 Prior Period Adjustments \$30.00 Balance Due \$7,305.76 Total Cost hotice To Date: \$20,000.84 vs. Total Agreement Amourt: \$23,388.00 DETAILS Payments Received: \$50.00 Prior Charges: 28 1,005.20 28 202124 Urrent Charges: 28 1,005.20 28 202124 Verent Charges: 28 1,005.20 28 202124 Verent Charges: 28 1,005.20 28 202124 Verent Charges: 28 1,005.20 28 202124 Verent Charges: 28 1,005.20 28 202124 Verent Charges: 28 1,005.20 28 202124 Verent Charges: 28 1,005.20 28 202124 Verent Charges: 28 1,005.20 29 3,025.44 Verent Charges: 28 1,005.20 Verent Charges: 28 1,005.20 Verent Charges: 28 1,005                                                                                                    | Street Address              |                             |                             |                            | Invoice Period                                                                                                    | 06/17/2012-07/14/2012                 |
| Agreement Period:       09/11/2011-09/22/2012         SUMMARY       Prior Balance       \$5,479,32         Prior Balance       \$5,479,32         Prior Balance       \$5,479,32         Prior Period Adjustments       \$0,00         Current Charges       \$1,826,44         Prior Deriod Adjustments       \$0,00         Barneo Due       \$20,000,24 vs. Total Agreement Amourt: \$23,388.00         Deriod Routiced To Date: \$20,000,24 vs. Total Agreement Amourt: \$23,388.00       \$0,00         Project Number       Name       Days         Sub Total       \$28,000       \$21,224         Sub Total       \$28,000       \$21,224         Sub Total       \$20,000       \$22,200         Project Number       Name       Days         Sub Total       \$28,000       \$21,224         Sub Total       \$28,000       \$21,224         Sub Total       \$28,000       \$21,224         Sub Total       \$20,000       \$20,000         Prior Period Adjustments       \$20,000       \$20,000         Sub Total       \$20,000       \$20,000       \$20,000         Sub Total       \$20,000       \$20,000       \$20,000         Sub Total       \$20,000       \$20,000 <td< td=""><td>City, ST Zip plus 4</td><td><u> </u></td><td></td><td></td><td>Agreement Number</td><td>11-046-</td></td<>                                                                                                    | City, ST Zip plus 4         | <u> </u>                    |                             |                            | Agreement Number                                                                                                    | 11-046-                               |
| SUMMARY<br>Prior Balance States<br>Current Charges<br>State Deate: S20,090.84 vs. Total Agreement Amourt: S23,388.00<br>Dates Due to bate: S20,090.84 vs. Total Agreement Amourt: S23,388.00<br>DETAIL<br>Payments Received:<br>State Deate: S20,090.84 vs. Total Agreement Amourt: S23,388.00<br>Project Number Name Days Subsistence*<br>STUE<br>Current Charges:<br><u>28</u> 1,005.20<br>Sub Total<br>Sub Total<br><u>28</u> 1,005.20<br>Sub Total<br><u>28</u> 1,005.20<br>Sub Total<br><u>28</u> 1,0 |                             |                             |                             |                            | Agreement Period                                                                                                    | 09/11/2011-09/22/2012                 |
| Prior Balance     \$5,479,32       Payments Received     \$0,00       Solar Date:     \$1,826,44       Prior Period Adjustments     \$0,00       Balance Due     \$7,305,76       Total Cost Invoiced To Date:     \$20,000,84 vs. Total Agreement Amount:       DETAIL     Payments Received:     \$0,00       Project Number     Name     Days     Subsistence*       DTS     Current Charges:     28     1,005,20       Sub Total     50     1,826,44       Prior Period Adjustments     Sub Total     50,00       Prior Period Adjustments     28     1,005,20       Sub Total     56     1,826,44       Prior Period Adjustments     30,00     0       Sub Total     0     0       Prior Agreements     34,203,29     \$4,343,4       Sub Total     50,505,54     \$553,59       Sub Total     50,505,54     \$53,59       Sub Total     50,505,54     \$53,59       Sub Total Datasce due tom prior agreements     \$13,94,34     \$11,105       Prior Subscience due tom prior agreements     \$13,94,34     \$11,105       Subscience due to the number of days Bined Tobus rate.     State Program Office regarding any questions you might have concerning the members shown for missing), pay rates and/or the number of days biled       Plea                                                                                                    | SUMMA                       | RY                          |                             |                            |                                                                                                    |                                       |
| Payments Received       \$0.00         Current Charges       \$18,26,44         Prior Period Adjustments       \$0.00         Data Cost huoiced To Date: \$20,000.84 vs. Total Agreement Amount: \$23,388.00       \$7,305.76         Data Cost huoiced To Date: \$20,000.84 vs. Total Agreement Amount: \$23,388.00         Data Cost huoiced To Date: \$20,000.84 vs. Total Agreement Amount: \$23,388.00         Data Cost huoiced To Date: \$20,000.84 vs. Total Agreement Amount: \$23,388.00         Data Cost huoiced To Date: \$20,000.84 vs. Total Agreement Amount: \$23,388.00         Out of the Total Agreement Manuel Cost Subsistence*         Out of the Total         Out of the Total         Sub Total         Out of the Total         Out of the Total         Out of the Total         Out of the Total         Out of the Total Agreement Total Agreement total Agreement State Program Office regarding any questions you might have concerning the members shown (or missing), pay rates and/or the number of days limit.         Agreement State Program Office regarding any questions you might have concerning the members shown (or missing), pay rates and/or the number of days limit.         Magreement to Integration any questions you might have concerning the members shown (or missing), pay rates and/or the number of days limit. <t< td=""><td></td><td>Prior Balance</td><td></td><td></td><td></td><td>\$5,479.32</td></t<>                                                                                                    |                             | Prior Balance               |                             |                            |                                                                                                    | \$5,479.32                            |
| Current Charges       \$1,826.44         Prior Period Adjustments       \$0,00         Balance Due       \$7,305.76         Total Cost Involced To Date: \$20,090.84 vs. Total Agreement Amount: \$23.388.00         Prior Accessived:         Priopect Number       Name         Days       Subsistence*         DTVD       Current Charges:         Sub Total $28$ Diverse $28$ Diverse $28$ Sub Total $600.200$ Prior Period Adjustments $28.572.32$ Sub Total $60.058.4$ Prior Agreements $8.5772.32$ Sub Total $6.572.32$ Sub Total $6.572.32$ Sub Total $6.572.32$ Sub Total $6.572.32$ Statase Remember & 8.572.32 $8.536.84$ Statase Remember & 8.572.32 $8.536.84$ Statase Remember & 8.572.32 $8.536.84$ Statase Remember & 8.572.32 $8.536.84$ Statase Remember & 8.572.32 $8.548.84$ Statase Remember & 8.572.32 $8.548.43$ Corrent Charges:       Remember & 8.572.32         Stataser Remember &                                                                                                    |                             | Payments Received           | 5                           |                            |                                                                                                    | \$0.00                                |
| Prior Period Adjustments       \$0.00         Balance Due       \$7,305.76         Total Cost hubiced To Date: \$20,000.84 vs. Total Agreement Amount: \$233.88.00         DETAILS         Payments Received:       \$0.00         Project Number       Name       Days       Subsistence*         DTS                                                                                                    |                             | Current Charges             |                             |                            |                                                                                                    | \$1,826.44                            |
| Balance Due       \$7,305.76         Total Cost Involuced To Date: \$20,000.84 vs. Total Agreement Amount: \$233.88.00         DETAILS         Payments. Received:       \$0.00         Project Number       Name       Days       Subsistence*         OTVS       28       1,005.20         Sub Total       28       1,005.20         Sub Total       0       0         Prior Period Adjustments       0       0         DisOs       28.00 Total       1,826.44         Prior Agreements Amount State Agreement Stole         DisOs6       Amountment       \$273.33         DisOs6       Amountment       \$394.96.1         DisOs6 A Amountment         State Total         DisOs6 A Amountment         DisOs6 A Amountment         DisOs6 A Amountment         DisOs6 A Amountment         DisOs6 A Amountment         DisOs6 A Amountment         DisOs6 A Amountment         DisOs6 A Amountment         DisOs6 A Amountment         DisOs6 A Amountment         DisOs6 A Amount Mumter         DisOs6 A Amount                                                                                                    |                             | Prior Period Adjust         | ments                       |                            |                                                                                                    | \$0.00                                |
| Project Number       Name       Days       Subsistence*         OTVS                                                                                                    |                             | Balance Due                 |                             |                            |                                                                                                    | \$7,305.76                            |
| Payments Received:     50.00       Project Number     Name     Days     Subsistence*       07VS                                                                                                    | DETAIL                      | Total Cost Involced To I    | Date: \$20,090.84 vs.       | Total Agreement            | Amount: \$23,388.00                                                                                                    |                                       |
| Project Number     Name     Days     Subsistence*       07VS     Current Charges:     28     1,005.20       3ub Total     56     321.24       3ub Total     56     1,826.44       Prior Period Adjustments       Prior Agreement Number: Agreement Topic Amourt Due 7 0 0       Prior Agreement Number: Agreement Topic Amourt Due 7 0 0       Prior Agreement Number: Agreement Topic Amourt Due 7 0 0       Prior Agreement Number: Agreement Topic Amourt Due 7 0 0       Prior Agreement Number: Agreement Topic Amourt Due 7 0 00       Distate Ameunt Mumber: Agreement Topic Amourt Due 7 00       Distate Number: Agreement Topic Amourt Due 7 00       Prior Agreement Number: Agreement Topic Amourt Due 7 000       Distate Number: State Notation 0       Distate Number: State Notation 0       Distate Number: State Notation 0       Interview of days timet 3 data your       Agreement Number: 11-046-       Invoice Number: 11-046-       Invoice Number: 11-046-       Invoice Number: 11-046-       Invoice Number: 20:305 Share Relimbursement()       Invoice Number: 20:305 Share Relimbursement()       Invoice Number: 20:305 Share Relimbursement()       Invoice Number: 20:                                                                                                    | DETAILS                     | Payments Receiv             | ed:                         |                            |                                                                                                    | \$0.00                                |
| DTVS         Current Charges:         28       1,005.20         3ub Total       56         Sub Total       56         Drop Period Adjustments         3ub Total       6         00.000       00         Prior Agreement Number: Agreement Number & Sci 572.93         09-046       Amendment         09-046       Renewall         Description of the science of the number of days limits a totayname were:         total balance due from prior agreement \$394.94         State Program Office regarding any questions you might have concerning the members shown (or missing), pay rates and/or the number of days billed.         Prior Agreement Number: 11-046-         (chick on Formas-"C">Prior State Relimbursement")       Agreement Number: 11-046-         Invoice Number: PC-12-10-         Balance Due: \$7,305.76         Total balance Due: \$7,305.76         Due Date: 09/04/2012                                                                                                    |                             | Project Number              | Name                        | Days                       | Subsistence*                                                                                                    |                                       |
| Current Charges:       28       1,005.20         Sub Total       56       821.24         Sub Total       56       1,826.44         Prior Period Adjustments       300 Total       0         DS-04       0       00         Prior Agreements Number Agreements Total Amount De Poil Amount Balance<br>DS-046. Renewal         DS-046. Renewal       54,203.29       54,344.54         State Program Office regarding any questions you might have concerning the members shown (or missing), pay rates and/or the number of days billed.         Privates submit payment to http://www.pay.gov<br>(clock on Forms="C">C"C"Cost Share Reimburssement")<br>or send check to<br>Corporation for National & Community Service<br>AFMS/AR/Cost Share<br>1201 New York Avenue, NW,<br>Washington DC 20525       Agreement Number: 11-046-<br>Invoice Number: PC-12-10-<br>Balance Due: \$7,305.76<br>Due Date: 09/04/2012                                                                                                    |                             | 07VS                        |                             |                            |                                                                                                    |                                       |
| 28     1,005,20       3ub Total     56     1,826,44       Prior Period Adjustments       Sub Total     0     -00       Prior Agreement Number: Agreement Type Amount Due Data Amount Statesce<br>09:046     Remeasil       Option Agreement Type Amount Due Statesce<br>09:046       Data Amount Due Statesce<br>09:046       Data Datasce due from prior agreement \$294,54       State Program Office regarding any questions you might have concerning the members shown (or missing), pay rates and/or the number of days billed.       Please submit payment to http://www.pay.gov       Agreement Number: 11-046-       Invoice Number: PC-12-10-       Databance Avenue, NW.       Agreement Number: PC-12-10-       Balance Due: \$7,305.76       Due Date: 09/04/2012                                                                                                    |                             | Current Charges             | :                           |                            |                                                                                                    |                                       |
| Image: Sub Total     28     62124       Sub Total     56     1,826.44       Prior Period Adjustments       Sub Total     0     00       Prior Agreements       Mageement Number Agreement Type Amount Due Paid Amount Statement       D9-046       D9-046       Perior agreement S       D9-046       D8-046       Perior agreement S       D9-046       Total balance due from prior agreements       Sido Total       D8-046       D8-046       Total balance due from prior agreements       Sido Total balance       De cortact your State Program Office regarding any questions you might have concerning the members shown (or missing), pay rates and/or the number of days billed.       Please submit payment to http://www.pay.gov       Agreement Number: 11-046-       Invoice Number: PC-12-10-       Balance Due: \$7,305.76       Due Date: 09/04/2012                                                                                                    |                             |                             |                             | 28                         | 1,005.20                                                                                                    |                                       |
| Sub Total     56     1,826.44       Prior Period Adjustments       Sub Total     0       OP       Prior Agreements       Agreement Number Agreement Type Amount Due Paid Amount Balance       09-046     Amendment S       D9-046       D9-046       Total balance due from prior agreements       Sige colspan="2">Sige colspan="2">Sige colspan="2"Sige colspan="2"Sige colspan="2"Sige colspan="2"Sige colspan="2"Si                                                                                                    |                             |                             |                             | 28                         | 821.24                                                                                                    |                                       |
| Prior Period Adjustments          S00 100x1       0       00         Prior Agreements       Agreement Number Agreement Topic Annount Due Paid Amount Balance<br>Dis-046 Amendment Sc572.93 54,006.94 5535.99<br>Dis-046 Renewal 54,203.29 54,344.34 5141.05       Total balance due from prior agreements 3394.94         Total balance due from prior agreements 3394.94         Intel balance due from prior agreements 3394.94         Intel balance due from prior agreements 3394.94         Intel balance due from prior agreements shown (or missing), pay rates and/or the number of days billed.         Please submit payment to http://www.pay.gov<br>(citck on Forms-"C">Cost Share Relimbursement")         resent check to<br>Corporation for National & Community Service<br>AFMS/ARCost Share<br>1201 New York Avenue, NW.       Agreement Number: 11-046-<br>Invoice Number: PC-12-10-<br>Balance Due: \$7,305.76<br>Balance Due: \$7,305.76<br>Due Date: 09/04/2012                                                                                                    |                             |                             | Sub Total                   | 56                         | 1,826.44                                                                                                    |                                       |
| Stat rotari       0       00         Prior Agreements       Agreements Turbe Agreements Type Amount Due Paid Amount Balancee<br>09-046.       Manuel Construction States of<br>States of States States of<br>09-046.         Total balance due from prior agreements       \$394.94         ustence is equal to the number of days times a comprise.         es contact your State Program Office regarding any questions you might have concerning the members shown (or missing), pay rates and/or the number of days billed.         Please submit payment to http://www.pay.gov<br>(click on Forms>"C">"Cont Share Reimbursement")         or send check to<br>Corporation for Mational & Community Service<br>AFMS/AR/Cost Share<br>AFMS/AR/Cost Share<br>Matington DC 20525       Magreement Number: 11-046.<br>Invoice Number: PC-12-10-<br>Balance Due: \$7,305.76.<br>Balance Due: \$7,305.76.                                                                                                    |                             | Prior Period Adju           | istments                    |                            |                                                                                                    |                                       |
| Stati total     0       Prior Agreements       Agreement Number Agreement Type Amount Due Paid Amount Balance<br>09-046     Amount Due Paid Amount Balance<br>09-046       09-046     Amendment \$6,572.93       09-046     Remental       09-046     Remental       09-047     State Program Office regarding any questions you might have concerning the members shown (or missing), pay rates and/or the number of days billed                                                                                                    |                             |                             |                             | _                          |                                                                                                    |                                       |
| Prior Agreements       Agreement Type       Amount Due       Paid Amount       Balance         09-046       Amendment       \$6,572,93       \$6,006,94       \$535,99         09-046       Renewal       \$4,203,29       \$4,344,34       \$141,05         Total balance due from prior agreements       \$394,94         Interval         Interval         Prevenue         Prevenue         Interval         Prevenue         Interval         Interval         Prevenue         Interval         Prevenue         Interval         Prevenue         Interval         Interval         Interval         Interval         Interval         Interval         Interval         Agreement         Interval         Interval         Interval         Interval         Interval         Interval <t< td=""><td></td><td>State State State State</td><td>500 100</td><td>0</td><td>00</td><td>-</td></t<>                                                                                                    |                             | State State State State     | 500 100                     | 0                          | 00                                                                                                    | -                                     |
| Agreement Type         Amount Due         Pail Amount Type         Balance           09-046         Amendment         \$6,572.93         \$6,006.94         \$535.99           09-046         Remeal         \$4,203.29         \$4,344.34         -\$141.05           Total balance due from prior agreements         \$394.94           uistence is equal to the number of doys times a bany name           total balance due from prior agreements         \$394.94           Uistence is equal to the number of doys times a bany name           te contact your State Program Office regarding any questions you might have concerning the members shown (or missing), pay rates and/or the number of days billed.           Please submit payment to http://www.pay.gov           (click on Forms>*C*>*Cost Share Relimbursement*)         Invoice Number:         11-046-           or send check to         Invoice Number:         PC-12-10-           Coporation for National & Community Service         Balance Due:         \$7,305.76           1201 New York Avenue, NW.         Due Date:         09/04/2012           Washington DC 20525         Due Date:         09/04/2012                                                                                                    | Prior Ag                    | reements                    |                             |                            |                                                                                                    |                                       |
| D9-046.     Renewal     54,203.29     54,344.34     -5141.05       Total balance due from prior agreements     \$394.94       sistence is equal to the number of days times a comprise.       recontact your State Program Office regarding any questions you might have concerning the members shown (or missing), pay rates and/or the number of days billed.       Please submit payment to https://www.pay.gov       (click on Forms>*C**Cost Share Relimbursement")     Agreement Number:     11-046-       (click on Forms>*C**Cost Share Relimbursement")     Invoice Number:     PC-12-10-       Corporation for National & Community Service     Balance Due:     \$7,305.76       1201 New York Avenue, NW.     Due Date:     09/04/2012                                                                                                    |                             | Agreement Number<br>09-046  | Amendment Type              | Amount Due 3<br>\$6,572.93 | Paid Amount Balance<br>\$6 036 94 \$535 99                                                                                                    |                                       |
| Total balance due from prior agreements \$394.94         estence is equal to the number of days times a converse         pe contact your State Program Office regarding any questions you might have concerning the members shown (or missing), pay rates and/or the number of days billed.         Please submit payment to http://www.pay.gov       Agreement Number: 11-046-         (click on Forms>*C**Cost Share Relimbursement*)       Invoice Number: PC-12-10-         or send check to       Invoice Number: PC-12-10-         Corporation for National & Community Service       Balance Due: \$7,305.76         1201 New York Avenue, N.W.       Due Date: 09/04/2012         Washington DC 20525       Due Date: 09/04/2012                                                                                                    |                             | 09-046-                     | Renewal                     | \$4,203.29                 | \$4,344.34 -\$141.05                                                                                                    |                                       |
| estence is equal to the number of days times a basynae, www.<br>ee contact your State Program Office regarding any questions you might have concerning the members shown (or missing), pay rates and/or the number of days billed.<br>Please submit payment to http://www.pay.gov Agreement Number: 11-046-<br>(click on Forms>"C">"Cooports Share Relimbursement")<br>or send check to<br>Corporation for National & Community Service<br>AFMS/AR/Cost Share<br>1201 New York Avenue, N.W.<br>Washington DC 20525                                                                                                    |                             | To                          | al balance due from prior a | greements \$394.           | 94                                                                                                    |                                       |
| ee contact your State Program Office regarding any questions you might have concerning the members shown (or missing), pay rates and/or the number of days billed<br>Please submit payment to http://www.pay.gov Agreement Number: 11-046-<br>(clck on Forms>"C">"Coord Share Relimbursement")<br>or send check to<br>Corporation for National & Community Service<br>AFMS/AR/Cost Share<br>1201 New York Avenue, N.W.<br>Washington DC 20525                                                                                                    | istence is equal to the rum | ber of days times a may not |                             | -                          | and the second second se |                                       |
| Please submit payment to http://www.pay.gov     Agreement Number: 11-046-       (clck on Forms>"C">"Cost Share Reimbursement")       or send check to     Invoice Number: PC-12-10-       Corporation for National & Community Service     Balance Due: \$7,305.76       1201 New York Avenue, NW.     Due Date: 09/04/2012                                                                                                    | a contract on a State Dece  | cam Office meaning an in    | anti-second share and       | coming the manihe          | a shous to statistical exceptes                                                                                                    | and its for a solution of data belled |
| Please submit payment to http://www.pay.gov     Agreement Number:     11-046-       (click on Forms>"C">"Cost Share Reimbursement")     Invoice Number:     PC-12-10-       or send check to     Invoice Number:     PC-12-10-       Corporation for National & Community Service     Balance Due:     \$7,305.76       AFMS/AR/Cost Share     Due Date:     09/04/2012       Washington DC 20525     Due Date:     09/04/2012                                                                                                    | se contact your status Prog | rain onice regarding any qu | essons you might nave con   | centry the memory          | is prown for mapping), pay raise a                                                                                                    | and of the number of days blied.      |
| Please submit payment to http://www.pay.gov     Agreement Number:     11-046-       (clck on Forms>"C">"Cost Share Reimbursement")     Invoice Number:     PC-12-10-       or send check to     Invoice Number:     PC-12-10-       Corporation for National & Community Service     Balance Due:     \$7,305.76-       1201 New York Avenue, N.W.     Due Date:     09/04/2012                                                                                                    |                             |                             |                             |                            |                                                                                                    |                                       |
| (click on Forms>"C">"Cost Share Reimbursement")     Invoice Number:     PC-12-10-       or send check to     Balance Due:     \$7,305.76       AFMS/AR/Cost Share     Balance Due:     \$7,305.76       1201 New York Avenue, N.W.     Due Date:     09/04/2012       Washington DC 20525     Due Date:     09/04/2012                                                                                                    | Please sub                  | mit payment to http://www   | w.pay.gov                   |                            | Agreement Number                                                                                                    | 11-046-                               |
| Corporation for National & Community Service Balance Due: \$7,305.76 AEMS/AR/Cost Share Due Date: 09/04/2012 Washington DC 20525                                                                                                    | (click on Fo                | rms>"C">"Cost Share Re      | imbursement")               |                            | Invoice Number                                                                                                    | PC-12-10-                             |
| AFMS/AR/Cost Share Balance Due: \$7,305.76<br>1201 New York Avenue, N.W. Due Date: 09/04/2012<br>Washington DC 20525                                                                                                    | Corporation                 | n for National & Communi    | y Service                   |                            | Datasas Com                                                                                                    | 67 205 76                             |
| 1201 New York Avenue, N.W. Due Date: 09/04/2012<br>Washington DC 20525                                                                                                    | AFMS/ARK                    | Cost Share                  | 10 A 1970 P 330             |                            | balance Due:                                                                                                    | 31,305.16                             |
|                                                                                                    | 1201 New Y<br>Washington    | n DC 20525                  |                             |                            | Due Date:                                                                                                    | 09/04/2012                            |

#### 2.3 Submitting a Cost Share Payment to CNCS

Payments are made to CNCS via <u>Pay.gov</u>, the portal where electronic payments can be securely made to Federal Government Agencies. You are not required to register with Pay.gov, but it is recommended as you will be using the site once a month for the duration of your AmeriCorps VISTA project if cost sharing. Registration can be done from the home page in the fourth section by selecting 'Click here to Register.'

1. Go to <u>https://www.pay.gov</u> and if you are not already a registered user, select Find Public Forms by Agency Name. Select 'C.'

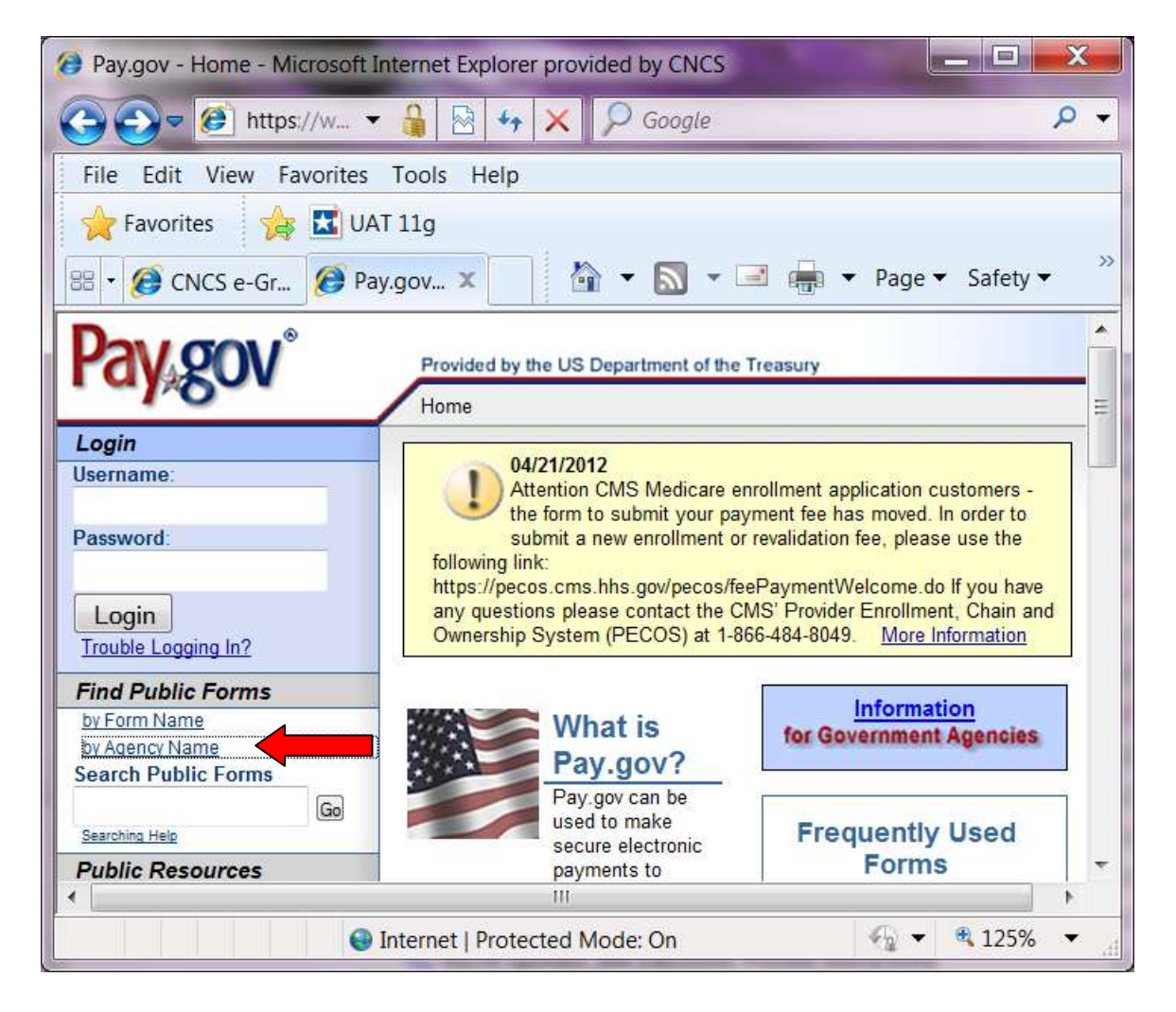

2. Select 'Corporation for National and Community Service.'

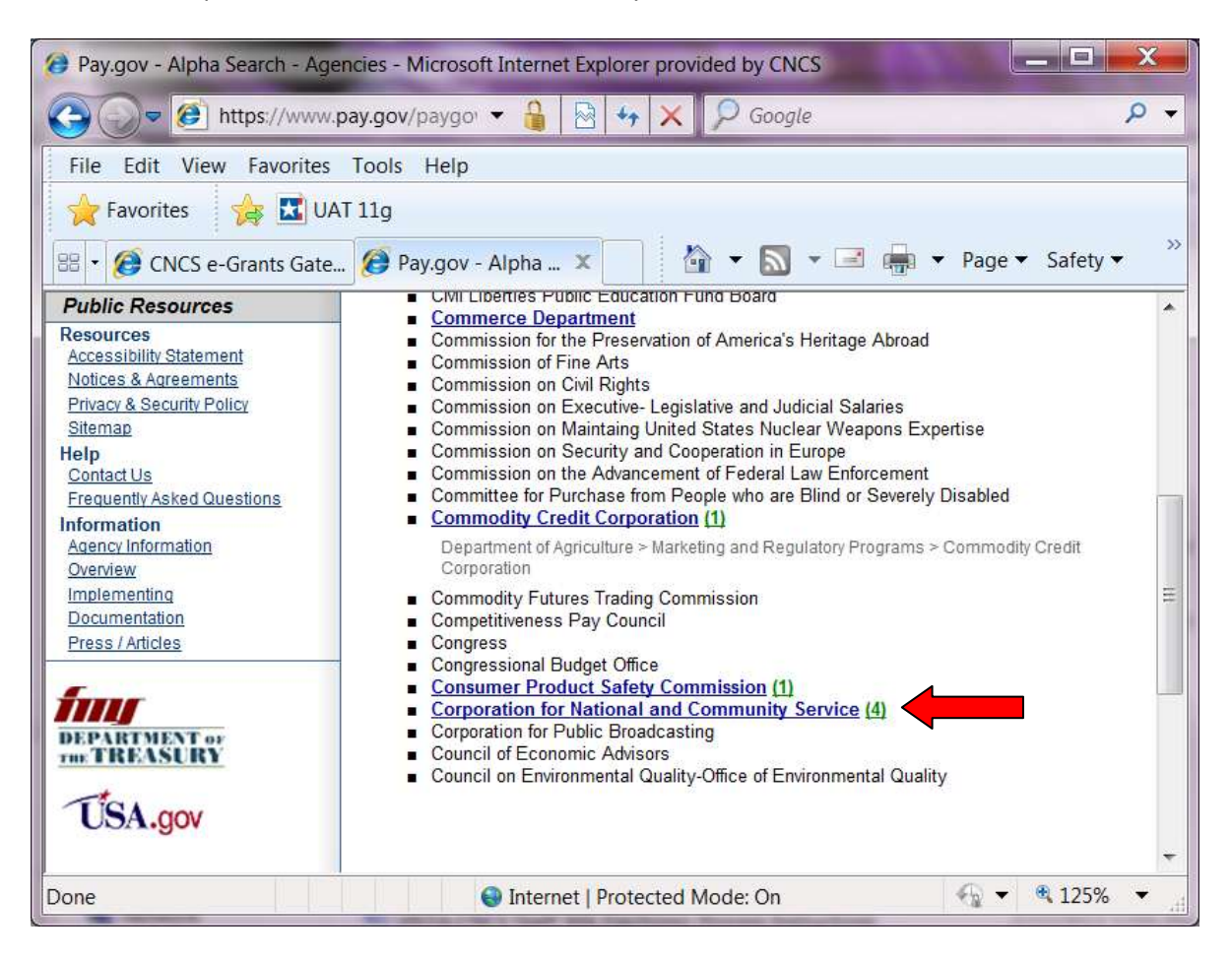

3. Select Cost Share Reimbursement.

| 🤕 Pay.gov - Agency Forms - N                                                                                                    | ficrosoft Internet Explorer provided by CNCS                                                                                                    |             | x   |
|----------------------------------------------------------------------------------------------------|----------------------------------------------------------------------------------------------------|-------------|-----|
| Coover Content of the second second s | 1.pay.gov/paygo) 👻 🔒 😽 😽 🗙 💭 Google                                                                                                    |             | + ۹ |
| File Edit View Favorites                                                                                                    | ; Tools Help                                                                                                    |             |     |
| 🔶 Favorites 🛛 🙀 🛣 U                                                                                                    | AT 11g                                                                                                    |             |     |
| 🔠 🔹 🏈 CNCS e-Grants Gate                                                                                                    | e 彦 Pay.gov - Agenc 🗴 💦 👻 🔝 👻 🖃 👘 👻 Page                                                                                                    | ▼ Safety ▼  | >>  |
| Public Resources                                                                                                    | https://www.pay.gov/paygov/forms/forminstance.html?agencyFormId=3702423                                                                                                    |             | *   |
| Resources         Accessibility Statement         Notices & Agreements         Privacy & Security Policy         Sitemap         Help         Contact Us         Frequently Asked Questions         Information                                                                                                    | Cost Share Reimbursement         Form Number: Cost Share Reimburse         This form allows businesses to reimburse CNCS money that they owe.         Corporation for National and Community Service         https://www.pay.gov/paygov/forms/formInstance.html?agencyFormId=1672478         Gift Donations | View PDF    | III |
| Agency Information<br>Overview<br>Implementing<br>Documentation<br>Press / Articles                                                                                                    | Form Number: Gift Donations<br>A form for accepting donations to CNCS<br>Corporation for National and Community Service<br>https://www.pay.gov/paygov/forms/formInstance.html?agencyFormId=2120112<br>VISTA Repayments                                                                                      | View PDF    |     |
|                                                                                                    | Sam Number VISTA Ponsyments                                                                                                    | <b>125%</b> | •   |

4. Complete the form and Submit Data.

| 🔕 Pay.gov - Form Instance - M | Microsoft Internet Explorer provided by CNCS                 | x   |
|-------------------------------|--------------------------------------------------------------|-----|
| 3                             | N.p 🝷 🔒 🔄 😽 🗙 👂 Google                                       | ρ – |
| File Edit View Favorite       | s Tools Help                                                 |     |
| 🔶 Favorites 🛛 🙀 🔣 U           | JAT 11g                                                      |     |
| 🔠 🔹 🏈 CNCS e-Grant 🥻          | 🖻 Pay.gov - F 🗙 🚺 👻 🔝 👻 🖃 🖶 👻 Page 🕶 Safety 🕶                | >>  |
|                               | Corporation for National and Community Service<br>Cost Share |     |
| * Organization Name:          | ENTER YOUR ORGANIZATION'S NAME HERE (NOT YOUR PROJECT NAME)  | 2   |
| * SSN/TIN: <u>TIN</u>         | * Agreement Number: EXAMPLE: 12-046-P12345                   | 2   |
| * Invoice Date: 10/01/2       | * Invoice Number: EXAMPLE: PC-12-10-67890                    | 2   |
| PERMANENT ADDRESS             | 8                                                            | H   |
| * Street:                     | * City:                                                      |     |
| * State:                      | * Zip Code:                                                  |     |
| Telephone:                    | Extension:                                                   |     |
| E-mail Address:               | <u></u> ,                                                    |     |
| * Payment                     | Amount 💿 ACH 💮 Credit Card                                   |     |
|                               | Submit Data                                                  |     |
|                               | PDF Preview                                                  | -   |
| •                             | III                                                          | Þ   |
|                               | 😜 Internet   Protected Mode: On 🛛 🖓 👻 🍕 100%                 | •   |

5. Complete the next screen which will ask for your organization's payment information and Submit your payment.

#### 2.4 Getting Assistance and Reporting Issues with Cost Share Invoices

Where you will go to get assistance depends on the question(s) you have or the issue you are having with a particular system.

- 1. If you have a question regarding the AmeriCorps VISTA members listed on your invoice or their dates of service, please contact your Corporation State Office.
- 2. If you have a question regarding the financial information, such as Prior Balance or the amounts you have paid but are not displayed, please contact the VISTA Cost Share Help Desk at <u>vistacostshare@cns.gov</u>. This inbox is maintained by CNCS's Accounting office. Please bear in mind that if you make a payment by check there will be a delay as mail sent to CNCS is irradiated for security reasons and this can add 1-2 weeks mailing time. In a few instances, checks may also arrive in a condition where they cannot be deposited due to the irradiation and your organization will be asked to send another check.
- If your question relates to not being able to view or print an invoice, screens not displaying correctly or any other technical problem related to navigation in eGrants, please contact the National Service Hotline at <u>https://questions.nationalservice.gov/app/ask/</u> or 1-800-942-2677. Please be ready to provide your project number and application ID number.
- 4. For Pay.gov customer or agency questions, concerns, or technical issues, or for more information about Pay.gov collections, forms, or billing services, please contact:

Pay.gov Customer Support: 800-624-1373 (tollfree, Option #2) 216-579-2112 (Option #2) pay.gov.clev@clev.frb.org Hours (ET): 7:00 AM - 7:00 PM Monday - Friday